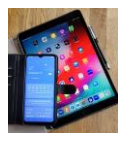

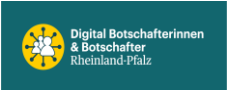

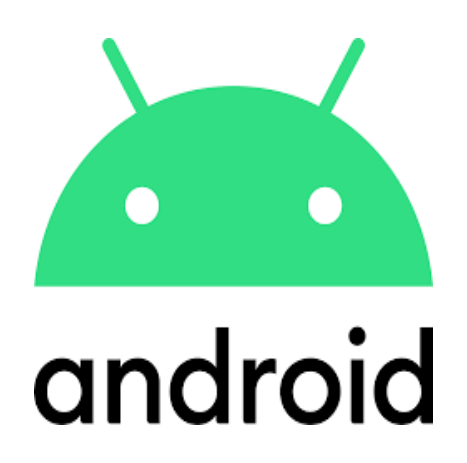

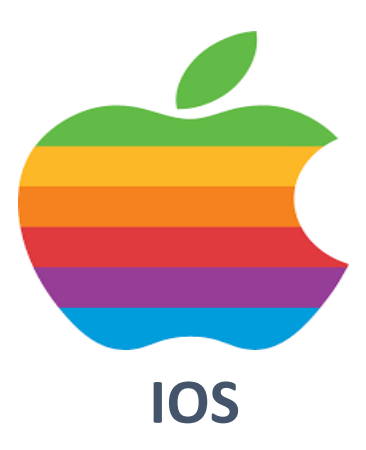

# Einstellungen Tipps #2

Qualität der Telefonate verbessern VoLTE (Voice over LTE), WLAN Call Mobilfunk-Netze 5G/4G(LTE)/3G(abgeschaltet)/2G Energiespar - Einstellungen

## Nur Android

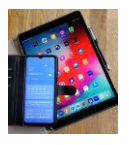

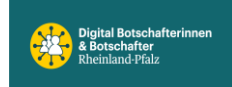

## WLAN Call und VoLTE

sind zwei Technologien, die die Qualität von Telefonaten am Handy verbessern, jedoch auf unterschiedliche Weise.

WLAN Calling nutzt eine WLAN-Verbindung um Telefongespräche zu führen. Das ist besonders nützlich, wenn man sich in einem Bereich mit schwachem Mobilfunkempfang befindet und eine gute WLAN-Verbindung besteht. Dabei laufen die Gespräche über das Internet statt über das Mobilfunknetz.

**VoLTE (Voice over LTE)** hingegen verwendet das LTE-**Mobilfunknetz** (4G) für Telefongespräche. Im Vergleich zu älteren Technologien wie 3G (ist inzwischen abgeschaltet) oder 2G bietet VoLTE eine bessere Sprachqualität und schnellere Verbindungsaufbauzeiten, weil es die IP basierte Paketvermittlung, anstelle von Leitungsvermittlung bei den älteren Netzwerken, nutzt. Ebenso erfolgt der Rufaufbau direkt über das LTE-Netz ohne dass auf ältere Netze umgeschaltet werden muss.

Zusammengefasst:

WLAN-Call nutzt das Internet mit Zugang über WLAN, während VoLTE das Mobilfunknetz, mit Zugang über die SIM-Karte, verwendet.

Zu den Einstellungen:

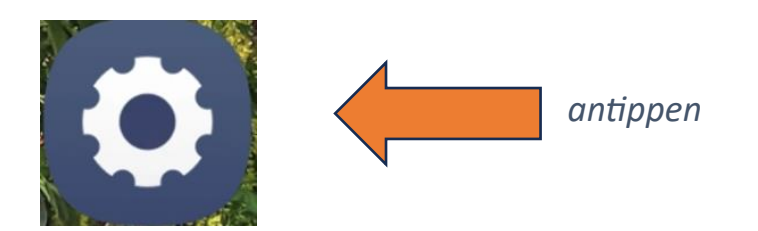

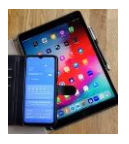

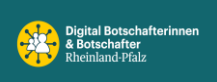

| 08:07 @ @ 診證許副 25% @                                       | 08:07 😨 🗢 🖻 🕸 腔 위 제 25% 🗎        |
|------------------------------------------------------------|----------------------------------|
| Einstellungen Q                                            | < Verbindungen Q                 |
| Karl-Heinz Kirchner<br>Samsung Account                     | WLAN                             |
|                                                            | WLAN-Anrufe                      |
| Verbindungen WLAN · Bluetooth · SIM Manager                | Bluetooth<br>2 Geräte verbunden  |
| Verbundene Geräte Quick Share • Samsung DeX • Android Auto | NFC und kontaktlose<br>Zahlungen |
| Galaxy Al<br>Chat-Assistent • Notizenassistent •           | Offline-Modus                    |
| Foto-Assistent                                             | SIM-Manager                      |
| Modi und Routinen<br>Modi • Routinen                       | Mobile Netzwerke                 |
| Tone und Vibration<br>Tonmodus + Klingelton                | Datennutzung                     |
| Benachrichtigungen Statusleiste • Nicht stören             | Mobile Hotspot und Tethering     |
| III O <                                                    |                                  |

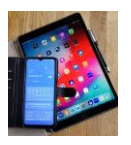

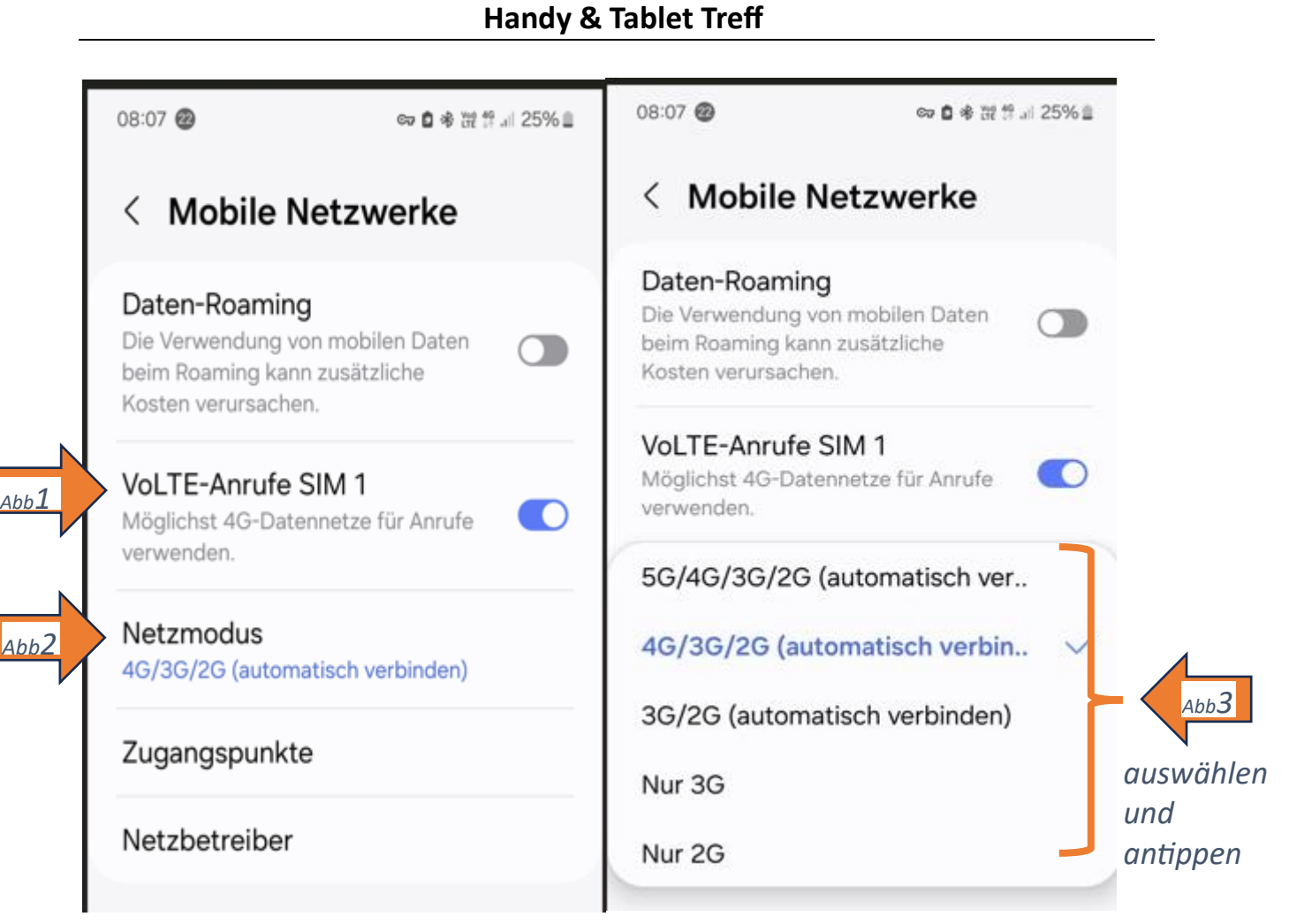

### Abb1: VoLTE ein- / ausschalten

Abb2: Netzmodus Anzeige. Zum Ändern antippen.

Abb3: Die Variante durch antippen auswählen, in der das Handy automatisch eine Verbindung herstellen kann. Achtung, sollte die Akku-Energiesparen-Einstellung aktiviert und dort "5G" ausgeschaltet sein, lässt sich hier die 5G Variante nicht auswählen. Siehe nächste Seite.

Laut Literatur ist die Nutzung des 5G Netzes energiesparender und schneller als die der 4G (LTE) und 2G Netze. Allerdings werden echte 5G Netze aktuell nur vereinzelt angeboten und die vorhandenen "Pseudo 5G"- Netze nutzen LTE als Träger.

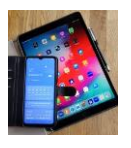

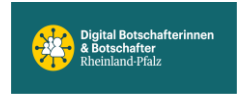

Um die zusätzlichen Energiespar-Einstellungen verändern zu können, muss Energiesparen erst mal ausgeschaltet werden. In diesem Menü erreicht man auch die 5G Einstellung.

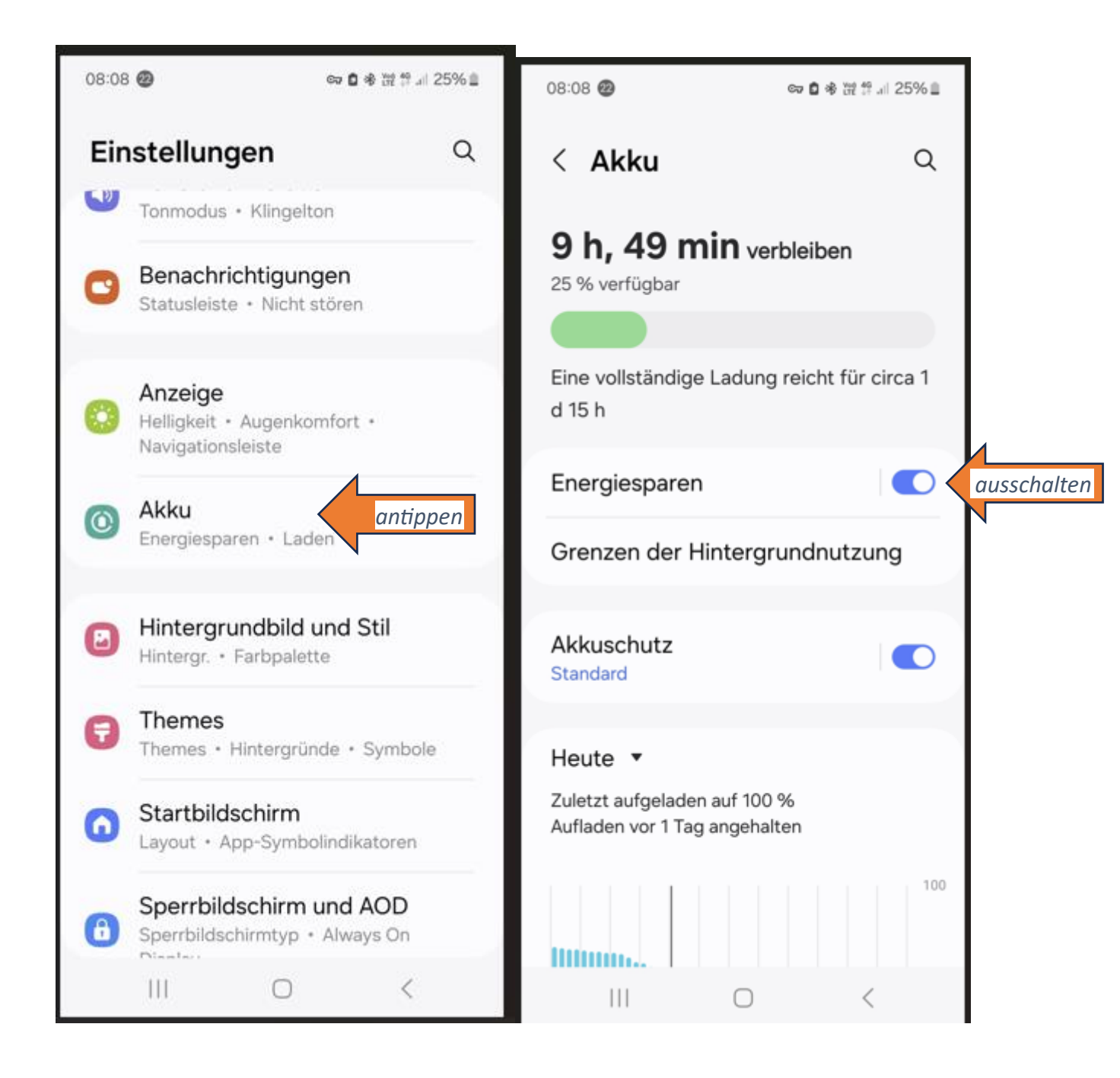

**Energiesparen beinhaltet**: Netzwerknutzung im Hintergrund, Synchronisierung und Standortüberprüfung werden eingeschränkt. Bildwiederholrate wird zu "Standard" (bis 60 Hz) geändert und Super HDR (Bildverbesserung) wird in der Galerie nicht verfügbar sein.

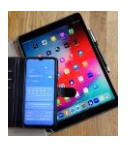

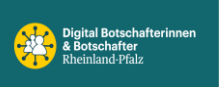

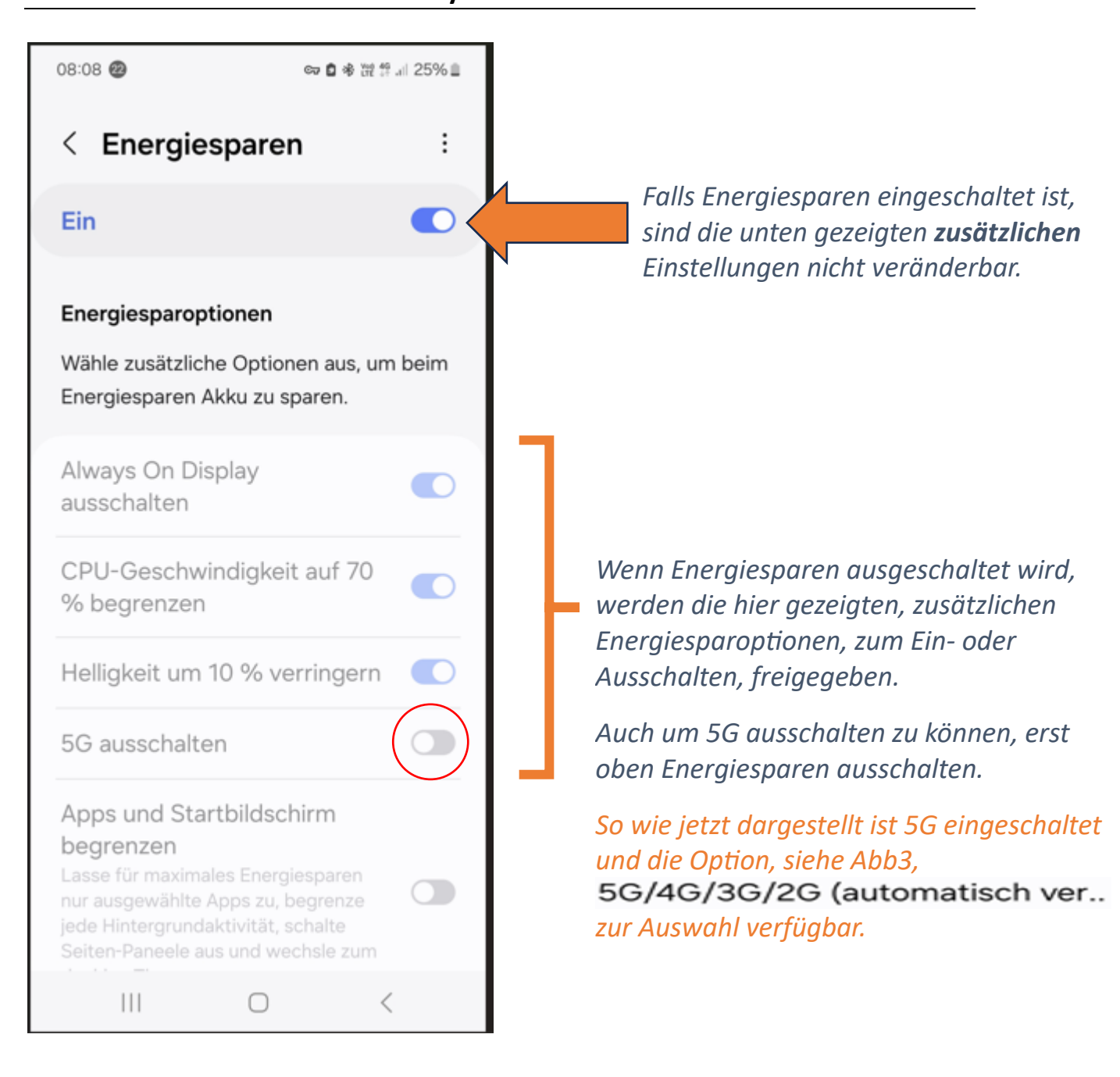

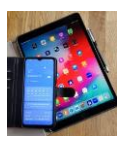

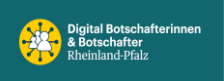

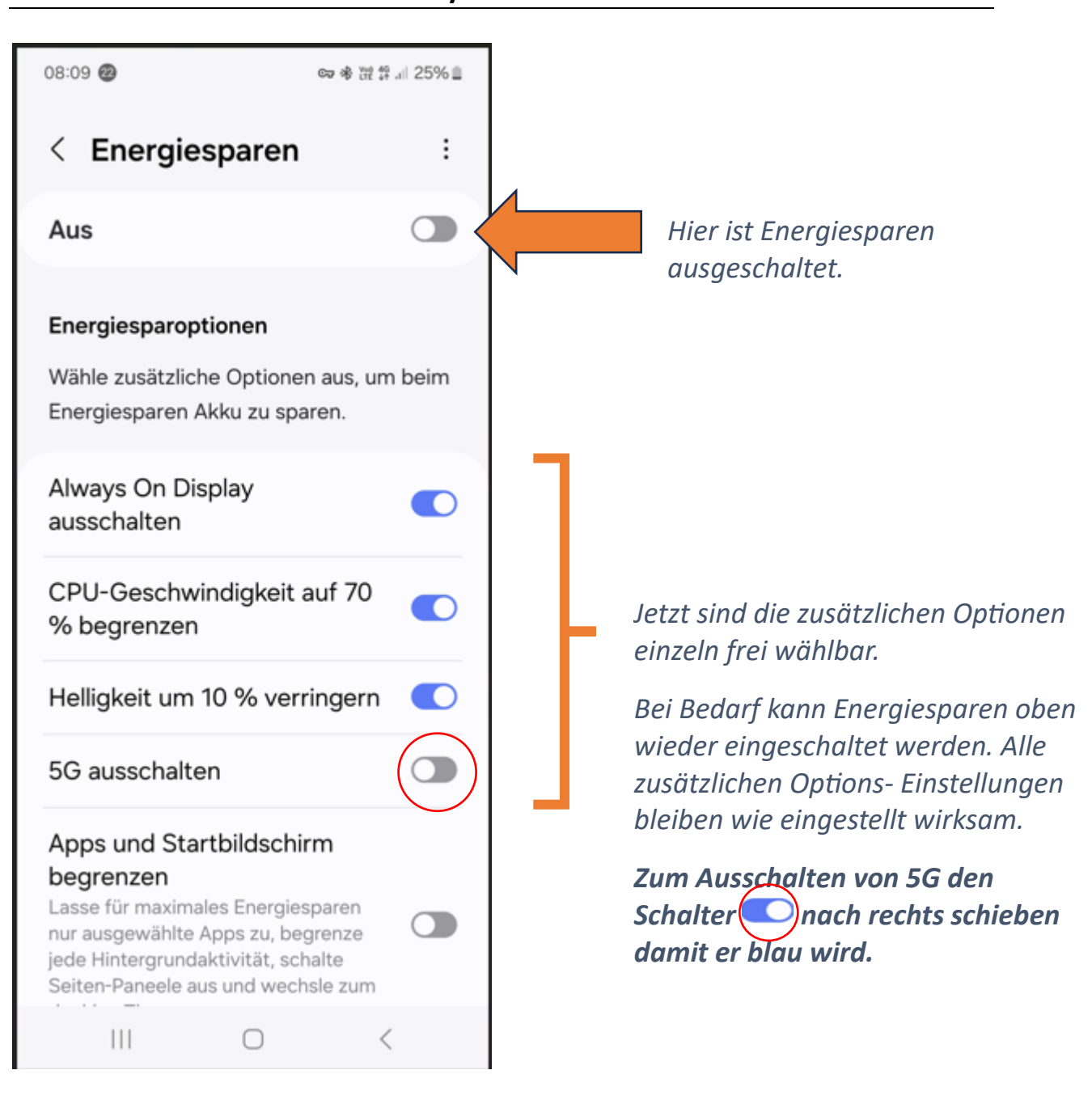

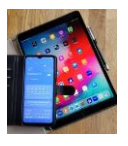

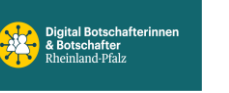

#### WLAN Call einrichten:

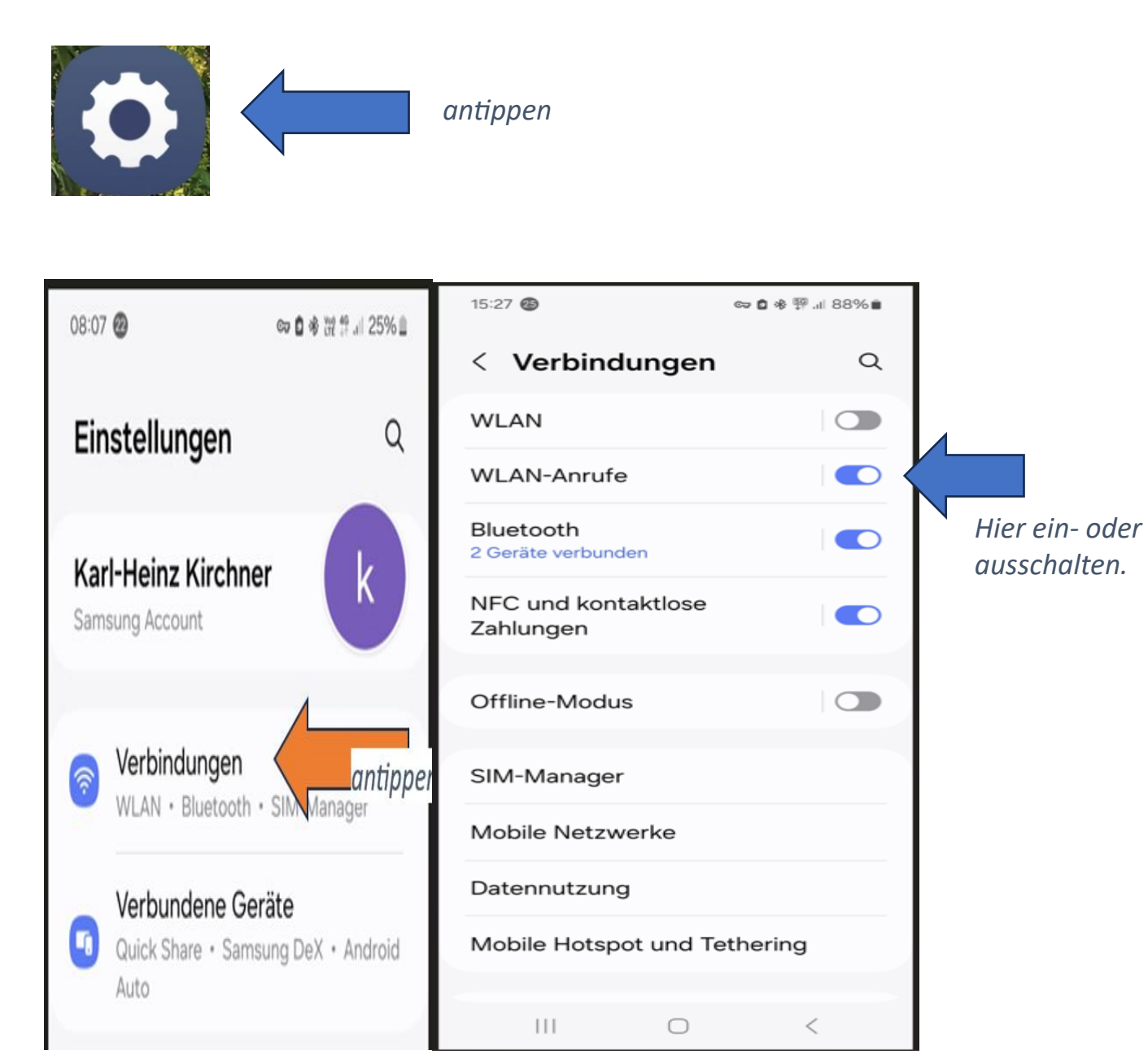

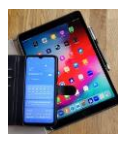

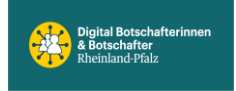

#### WLAN-Call einschalten über Schnelleinstellungen.

Mit zwei Fingern vom oberen Rand nach unten streichen oder bei älteren Handys mit einem Finger zweimal hintereinander vom oberen Rand nach unten streichen. Da zwei nebeneinander liegende Schnelleinstellungsfenster vorhanden sind, eventuell nach links wischen um das Nächste zu öffnen.

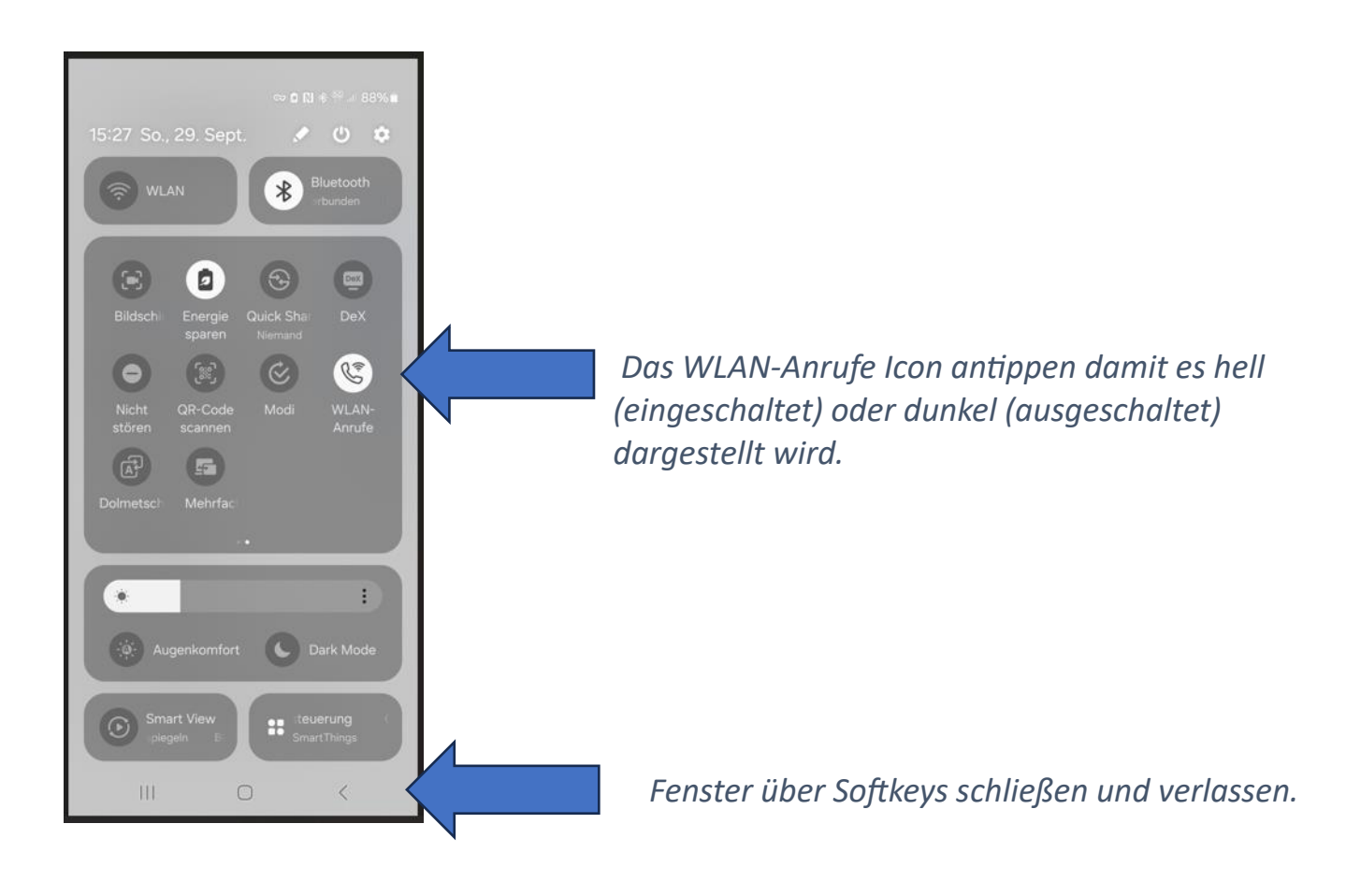